# TomTom Guia de referència

### Contingut

| Àrees perilloses                                          |   |
|-----------------------------------------------------------|---|
| Àrees perilloses a França                                 | 3 |
| Avisos d'àrees perilloses                                 | 3 |
| Modificació de la forma d'avís                            | 3 |
| Botó d'informe                                            | 4 |
| Notificació d'una àrea perillosa nova mentre us desplaceu | 4 |
| Notificació d'una àrea perillosa nova des de casa         | 4 |
| Menú Alertes de seguretat                                 | 5 |

## Àrees perilloses

#### Àrees perilloses a França

#### Informació sobre àrees perilloses

Des del 3 de gener de 2012, a França és il·legal rebre avisos de la posició de les càmeres fixes i mòbils mentre conduïu. Per complir amb aquest canvi en la legislació francesa, tots els tipus de llocs de càmeres de trànsit i funcions de seguretat relacionades s'indiquen ara com a àrees perilloses.

A França, el servei de càmeres de trànsit TomTom es coneix com a Àrees perilloses TomTom.

Les àrees perilloses poden contenir una o més càmeres de trànsit o diversos perills per a la conducció.:

- Ja no estan disponibles els llocs específics, sinó que es mostra una icona d'àrea perillosa quan us apropeu a ella.
- La longitud de l'àrea depèn del tipus de carretera en la posició actual i pot ser de 300 m, 2000 m o 4000 m.
- El lloc d'una o més càmeres de trànsit, si les hi hagués, pot ser qualsevol punt de l'àrea.
- En cas que hi hagi diverses càmeres properes unes a d'altres, els avisos poden reduir-se a una única àrea de major longitud.

**Important**: fora de França, rebreu avisos de càmeres de trànsit. Dins de França, rebreu avisos d'àrees perilloses. Quan creueu la frontera, canviarà el tipus d'avís que rebreu.

#### Avisos d'àrees perilloses

Els avisos es notifiquen 15 segons abans d'arribar a una àrea perillosa. Se us avisarà de tres maneres:

- El dispositiu farà un so d'avís.
- La distància fins a l'àrea perillosa es mostra en la vista de conducció. Si es coneix la restricció de velocitat per a l'àrea, també apareixerà a la vista de conducció. Mentre conduïu en una àrea perillosa, l'avís romandrà en la vista de conducció.
- El lloc de l'àrea perillosa apareixerà al mapa.

#### Modificació de la forma d'avís

Per canviar la forma en què el TomTom us avisa de les àrees perilloses, toqueu **Configuració** d'alerta.

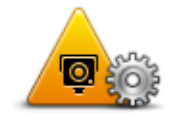

A continuació, podeu definir el so d'avís que es reprodueix.

- 1. Toqueu Serveis LIVE al menú principal.
- 2. Toqueu Alertes de seguretat.
- 3. Toqueu Configuració d'alerta.
- 4. Seleccioneu quan desitgeu rebre els avisos d'àrees perilloses Podeu seleccionar rebre els avisos sempre, mai o només si circula a gran velocitat.
- 5. Toqueu el so que voleu usar per a l'avís.

El so d'avís es reproduirà i se us sol·licitarà que confirmeu si desitgeu aquest so d'avís. Toqueu **No** per seleccionar un altre so.

6. Toqueu **Fet** per desar els canvis.

#### Botó d'informe

Per mostrar el botó d'informe a la Vista de conducció, feu el següent:

- 1. Toqueu Serveis LIVE al menú principal.
- 2. Toqueu Alertes de seguretat.
- 3. Toqueu Activar el botó d'informe.
- 4. Toqueu Fet.

El botó de notificació apareixerà al costat esquerre de la vista de conducció o, si esteu utilitzant el menú ràpid, s'afegirà als botons disponibles d'aquest menú.

Suggeriment: per amagar el botó d'informe, toqueu Desactivar el botó d'informe al menú Alertes de seguretat.

#### Notificació d'una àrea perillosa nova mentre us desplaceu

Per informar d'una àrea perillosa mentre us desplaceu, feu el següent:

- 1. Per enregistrar el lloc de l'àrea perillosa, toqueu el <u>botó d'informe</u> que apareix a la vista de conducció o al menú ràpid.
- 2. Confirmeu que voleu afegir una àrea perillosa.

Apareix un missatge que confirma que s'ha creat un informe.

#### Notificació d'una àrea perillosa nova des de casa

Per notificar una àrea perillosa nova no cal que us trobeu al lloc precís on és l'àrea. Per notificar una àrea perillosa nova quan us trobeu a casa, feu el següent:

- 1. Toqueu Serveis LIVE al menú principal del dispositiu de navegació.
- 2. Toqueu Alertes de seguretat.
- 3. Toqueu Informar sobre àrea perillosa.
- 4. Feu servir el cursor per assenyalar el lloc de l'àrea perillosa al mapa i després toqueu Fet.
- 5. Toqueu Sí per confirmar el lloc de l'àrea perillosa.

Apareix un missatge que confirma que s'ha creat un informe.

#### Menú Alertes de seguretat

Per obrir el menú Alertes de seguretat, toqueu **Serveis LIVE** al menú principal i, tot seguit, toqueu **Alertes de seguretat**.

|                                  | Toqueu aquest botó per <u>notificar una nova àrea perillosa</u> .                                                                   |
|----------------------------------|----------------------------------------------------------------------------------------------------|
| Informar sobre<br>àrea perillosa |                                                                                                    |
| <u>!</u>                         | Toqueu aquest botó per <u>configurar quan rebreu alertes</u> i so.                                                                  |
| Configuració<br>d'alerta         |                                                                                                    |
| <u>!</u>                         | Toqueu aquest botó per desactivar les alertes.                                                                                      |
| Desactivar els avi-<br>sos       |                                                                                                    |
|                                  | Toqueu aquest botó per activar el <u>botó d'informe.</u> El botó d'informe apa-<br>reixerà a la vista de conducció o al menú ràpid. |
|                                  | Si es mostra el botó d'informe a la vista de conducció, aquest botó can-                                                            |
| Activar el botó<br>d'informe     | via a <b>Desactivar el boto d'informe</b> .                                                                                         |